## Konfiguracja połączenia PPPOE w systemie Windows XP

1. Należy odszukać na pulpicie komputera ikonę "Moje miejsce sieciowe", kliknąć na niej prawym przyciskiem myszki i wybrac właściwośći (rys. 1).

Jeżeli nie ma na pulpicie takiej ikony to aby się pojawiła należy prawym przyciskiem myszki kiknąć w dowolnym, pustym miejscu pulpitu i wybrać z menu "Właściwości". W nowym oknie przejść na zakładkę "Pulpit"" i na dole kliknąć przycisk "Dostosuj Pulpit". W sekcji "Ikony pulpitu" zaznaczyć kwadracik przy napisie "Moje miejsce sieciowe". Następnie kliknąć dwukrotnie przycisk "OK" i ikona pojawi się po chwili na pulpicie.

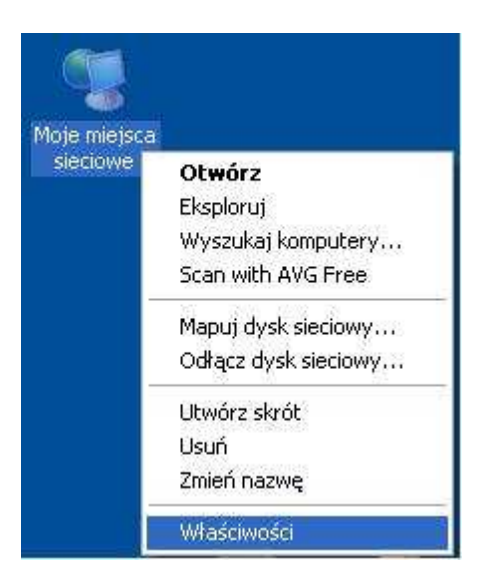

2. W oknie "Połączenia sieciowe" klikamy menu "Plik" i wybieramy "Nowe połączenie.." (rys. 2)

| Plik | Edycja     | Widok      | Ulubione |
|------|------------|------------|----------|
| Po   | facz       |            | 1        |
| St   | an         |            |          |
| Na   | apraw      | _          |          |
| No   | owe połąc: | zenie      |          |
| Kr   | eator konf | iguracji s | ieci     |
| Ut   | wórz kopłe |            |          |
| UB   | wórz skról |            |          |
| Lis  | nuń.       |            |          |
| Zn   | nień nazwe | 2-<br>7.   |          |
| 143  | łaściwości |            |          |
| Za   | mknij      |            |          |
| -    | ODACS CC   | 6          |          |

3. W pierwszym oknie kreatora klikamy "Dalej" (rys. 3)

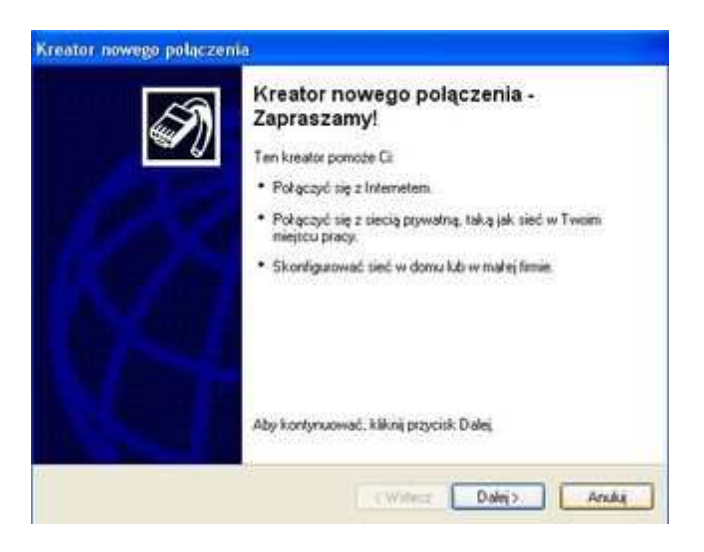

4. Następnie wybieramy opcje "Połącz z internetem" i klikkamy "Dalej" (rys. 4)

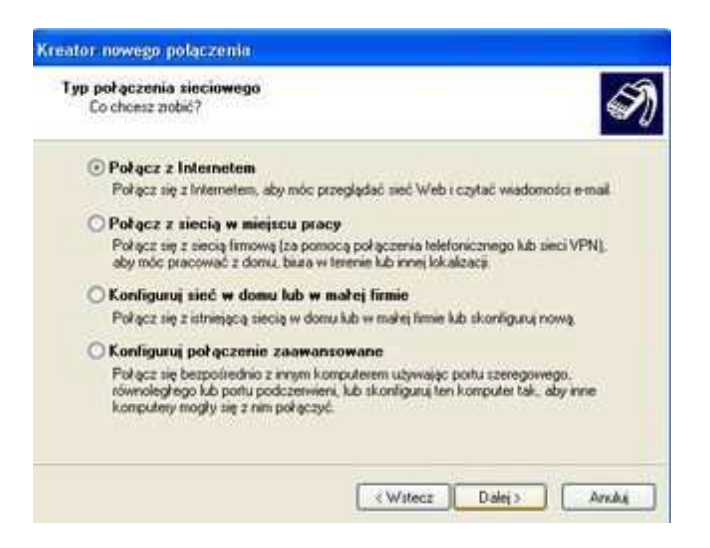

5. Teraz wybieramy "Konfiguruj moje połaczenie ręcznie" i klikamy "Dalej" (rys. 5)

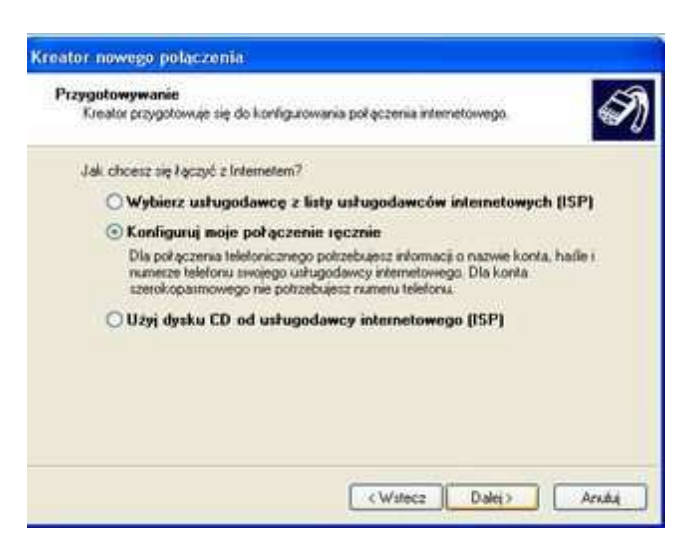

6. W kolejnym oknie zaznaczamy "Połącz używając połączenia szerokopasmowego, wymagającego nazwy użytkownika i hasła" i klikamy "Dalej" (rys. 6)

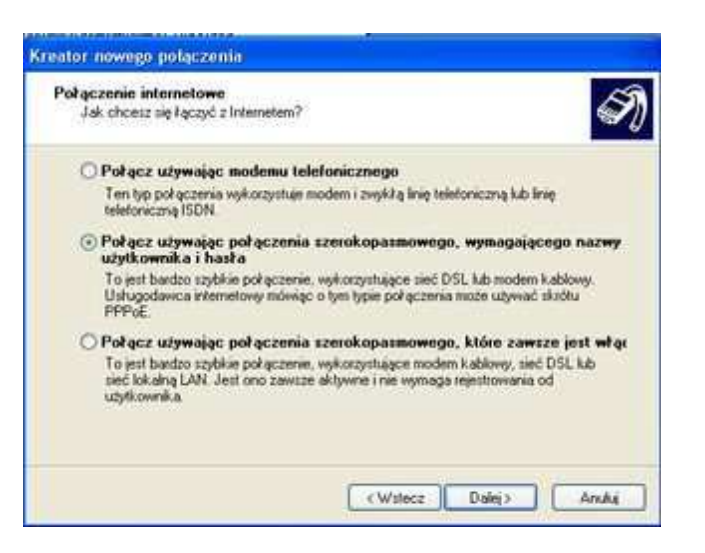

7. Jako nazwę połączenia wpisujemy "BDInet" i klikamy "Dalej" (rys. 7)

| Kreator nowego połączenia                                                                                  |            |
|----------------------------------------------------------------------------------------------------|------------|
| Nazwa połączenia<br>Jak nazwa zej usługa, która zapewnia Ci połączenie internetowe?                        | S)         |
| W ponitszym połu wpisz nazwę usługodawcy internetowego (ISP)<br>Nazwa usługodawcy internetowego<br>IBD/mel |            |
| Nazwa, którą tutaj wpiszesz, będzie nazwą tworzonego właśnie połą                                          | -<br>comia |
| - (Witecz Da                                                                                               | ej> Aruba  |

8. Wpisujemy swoją nazwę użytkownika (w naszym przypadku "jan.kowalski@net1.bdi.net.pl") oraz dwukrotnie hasło, pozostawiamy domyślne zaznaczenia i klikamy "Dalej"(rys. 8)

| Będziesz potrzebować<br>internetowego.                                    | nazwy konta i hasta do zarejistrowania się do konta                                                                                                    |
|---------------------------------------------------------------------------|----------------------------------------------------------------------------------------------------|
| Wpisz nazwę konta us<br>informacje i przechowu<br>konta lub jego hasta, s | ługodawcy internetowego (ISP) i jego hasło, a następnie zanobu tr<br>j je w berzpiecznym miejscu: (Jeśli nie pamętasz naswy istniejącego<br>kontaktuj się ze swoim usługodawcą internetowym.) |
| Nazwa uzytkownika:                                                        | jan kowalski@net1.bdi.net.pl                                                                                                    |
| Hasto:                                                                    | [                                                                                                    |
| Potwierdź hasło:                                                          |                                                                                                    |
| Użyj tej nazwy kon<br>tego komputera                                      | ka i tego haska, kiedy z Internetem kączy się dowalny użytkownik.                                                                                                    |
| Uczyń to połączer                                                         | ie donydłym połączeniem internetowym                                                                                                    |
|                                                                           |                                                                                                    |

9. Zaznaczamy opcję "Dodaj skrót do tego połączenia na moim pulpicie" i klikamy "Zakończ" (rys.9)

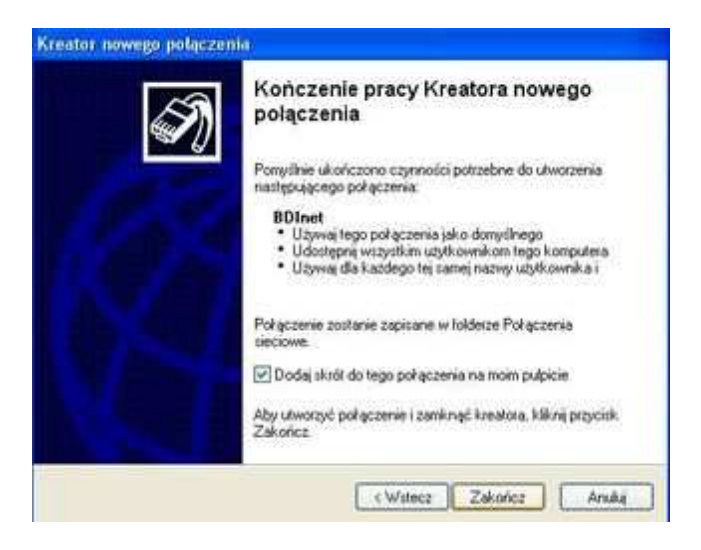

10. Na pulpicie pojawi się ikona jak na rys. 10. W celu nawiązania połączenia klikamy prawym przycikiem myszki na tej ikonie i wybieramy "Połącz"

| C<br>RDInet | Połącz       |   |
|-------------|--------------|---|
| JE INC.     | Stan         | 1 |
|             | Wyślij do    | Þ |
|             | Wytnij       |   |
|             | Kopiuj       |   |
|             | Utwórz skrót |   |
|             | Usuń         |   |
|             | Zmień nazwę  |   |
|             | Właściwości  |   |

11. W okienku "Łączenie z BDInet" klikamy "Połącz" (rys. 11)

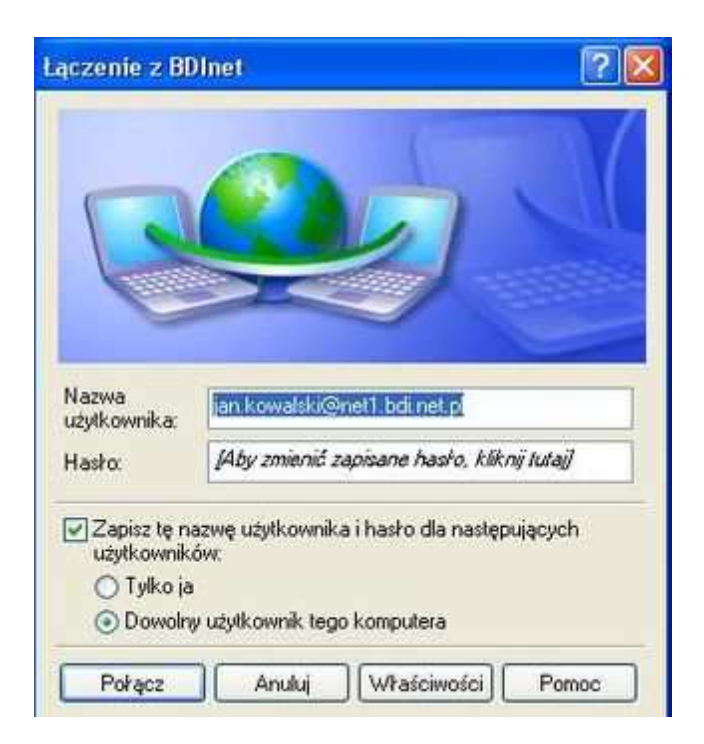

12. Pojawia się na chwilę okienko tak jak na rys. 12

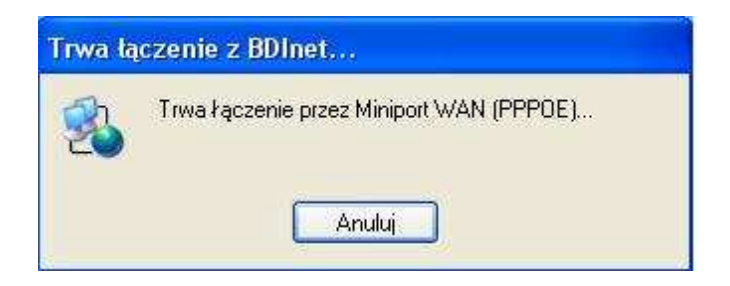

a po pozytywnej weryfikacji zostaje utworzone połączenie sieciowe, o czym informuje nas okienko informacyjne w prawym dolnym rogu komputera, tak jak na rs. 13

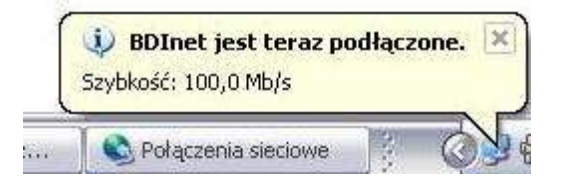

Teraz możemy zacząć surfowanie w internecie. W celu rozłączenia klikamy prawym przyciskiem myszki na ikonie "BDInet" i wybieramy opcję "Rozłącz".